# o ICOM

ПОЛНОЕ РУКОВОДСТВО ПОЛЬЗОВАТЕЛЯ

# кв/50 мгц трансивер

## ПЕРЕВОД **R9AAJ**

http://moregood.ru/

### введение

- 1 ОПИСАНИЕ ПАНЕЛЕЙ
- 2 УСТАНОВКА И ПОДКЛЮЧЕНИЯ
- 3 ОСНОВНЫЕ ОПЕРАЦИИ
- 4 ПРИЁМ И ПЕРЕДАЧА
- 5 ОПЕРАЦИИ СО СПЕКТРОСКОПОМ
- 6 ФУНКЦИИ ГОЛОСОВОЙ ЗАПИСИ
- 7 ОПЕРАЦИИ С ГОЛОСОВОЙ ПАМЯТЬЮ ТХ
- 8 ИСПОЛЬЗОВАНИЕ SD-КАРТЫ
- 9 РАБОТА С ПАМЯТЬЮ
- 10 СКАНИРОВАНИЕ
- 11 РАБОТА С АНТЕННЫМ ТЮНЕРОМ
- 12 РЕЖИМ УСТАНОВОК
- 13 ДРУГИЕ ФУНКЦИИ
- 14 ТЕХНИЧЕСКОЕ ОБСЛУЖИВАНИЕ
- 15 ОБНОВЛЕНИЕ ПРОШИВКИ
- 16 ТЕХНИЧЕСКИЕ ХАРАКТЕРИСТИКИ
- 17 ДОПОЛНИТЕЛЬНОЕ ОБОРУДОВАНИЕ
- 18 ИНФОРМАЦИЯ О РАЗЪЁМАХ
- 19 КОМАНДЫ УПРАВЛЕНИЯ
- CE

Icom Inc.

### Передняя панель

В этом разделе описываются кнопки, элементы управления, которые используются для управления **IC-7300**. Обратитесь к страницам размещенным рядом с каждой кнопкой, регулятором, или нажмите для деталей.

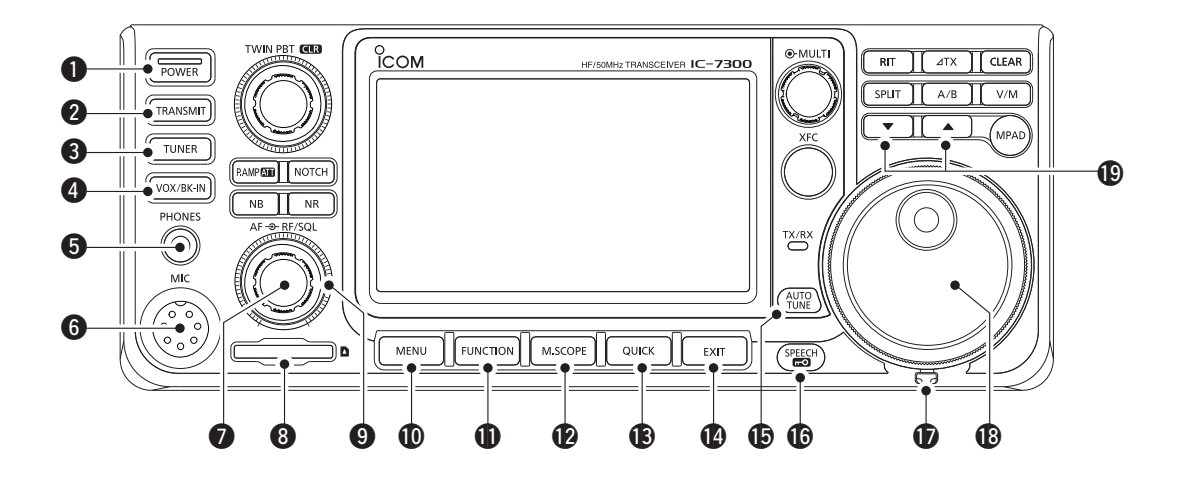

- Выключатель питания Power (стр. 3-2) Включает или выключает трансивер.
- КНОПКА ПЕРЕДАЧИ **TRANSMIT** (стр. 3-10) Переключение между передачей и приёмом.
- КНОПКА ANTENNA TUNER TUNER (стр. 11-2) Включает или выключает антенный тюнер, или активирует тюнер.
- **КНОПКА VOX/BREAK-IN VOX/BK-IN** Включает и выключает функции VOX (стр. 4-10) и Break-in (стр. 4-15).
- **Б ГНЕЗДО ТЕЛЕФОНОВ [PHONES] (стр. 2-2)** Подключение стандартных стереонаушников.
- РАЗЪЁМ МИКРОФОНА [MIC] (стр. 2-2) Подключение поставляемого или доп. микрофона.
- РЕГУЛЯТОР ГРОМКОСТИ (АF\*RF/SQL) (стр. 3-2) Регулирует уровень выходного звукового сигнала.
- (3) СЛОТ SD КАРТЫ [SD CARD] (стр. 8-2) Для вставки SD карты.
- ЭРЕГУЛЯТОР УРОВНЯ РЧ/РЕГУЛЯТОР ШУМОПОДАВИТЕЛЯ (АF® RF/SQL) (стр. 3-10) Регулировка усиления ВЧ и порогового уровня шумоподавителя.
- КНОПКА MENU MENU (стр. 1-7) Открывает экран MENU.

- КНОПКА FUNCTION FUNCTION (стр. 1-7) Открывает экран FUNCTION.
- КНОПКА MINI SCOPE М.SCOPE (стр. 5-2) Отображает Mini Scope или Spectrum Scope.
- КНОПКА QUICK QUICK (стр. 1-7) Отображает QUICK MENU.
- КНОПКА ЕХІТ ЕХІТ (стр. 1-7) Выход из экрана установок или возврат к предыдущему экрану.
- КНОПКА АUTO TUNE (НТС) (стр. 4-16) Автоматически настраивает рабочую частоту на принимаемый сигнал CW.
- **КНОПКА SPEECH/LOCK** Объявляет рабочую частоту или режим приёма (стр. 13-2) или электронно блокирует

ма (стр. 13-2), или электронно блокирует (MAIN DIAL) (стр. 3-10).

- **Ф РЕГУЛЯТОР УСИЛИЯ ВРАЩЕНИЯ (стр. 13-2)** Регулирует усилие вращения (MAIN DIAL)
- ВАЛКОДЕР (MAIN DIAL) (стр. 3-4) Изменяет рабочую частоту.
- (стр. 9-3)
  Изменяет каналы памяти.

### Задняя панель

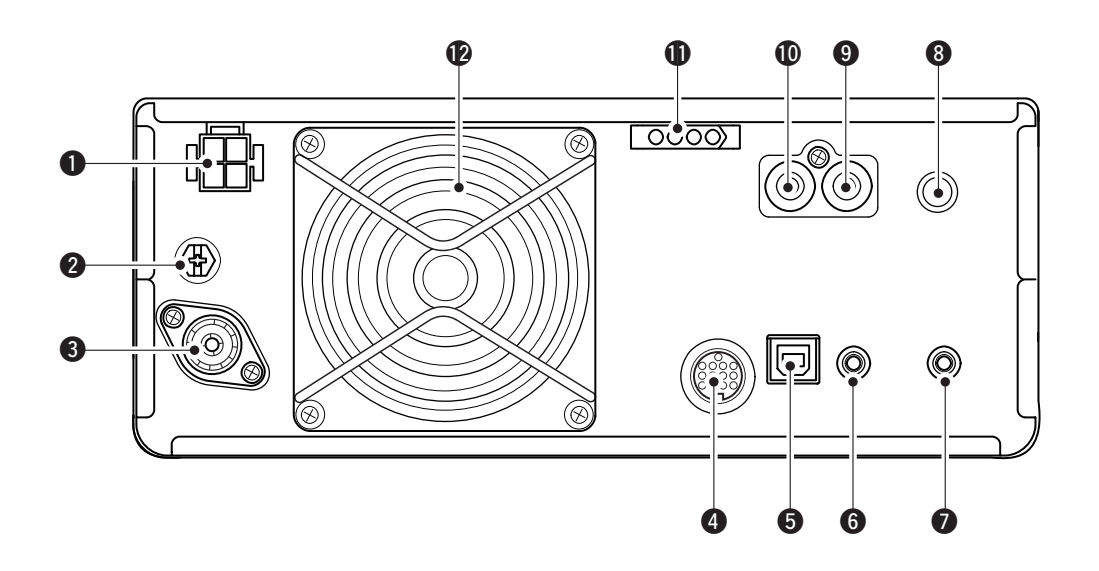

#### РАЗЪЕМ ПИТАНИЯ [DC 13.8 V] (стр. 2-3) Подача 13,8 В постоянного тока через кабель питания постоянного тока.

### **О** КЛЕММА ЗАЗЕМЛЕНИЯ [GND] (стр. 2-2)

Подключается к земле для предотвращения поражения электрическим током, TV1, BCI и других проблем.

### **В** РАЗЪЕМ ANTENNA [ANT] (стр. 2-3)

Подключение 50 Ω коаксиального разъёма PL-259.

### ФРАЗЪЕМ [ACC] (стр. 2-3)

Подключение к устройствам для управления внешними устройствами, или для управления трансивером.

### **О** USB ПОРТ (В ТИП) [USB] (стр. 2-3)

Подключение к персональному компьютеру.

#### 6 ГНЕЗДО CI-V REMOTE CONTROL [REMOTE] (стр. 2-3)

Подключение к ПК или другим трансиверам, для внешнего управления.

**ГНЕЗДО ВНЕШНЕГО ДИНАМИКА [EXT-SP] (стр. 2-3)** Подключение 4~8 Ω внешнего динамика. В ГНЕЗДО КЛЮЧА [КЕҮ] (стр. 2-3) Подключается прямой ключ, внешний электронный ключ с 6,35 мм (1/4 ") стерео штекером.

### (стр. 2-3) Подключается для управления дере

(стр. 2-3) Подключается для управления передачей не Icom внешних устройств.

### ПЕЗДО ALC ВХОД [ALC] (стр. 2-3)

Подключение к гнезду ALC выхода, линейных усилителей других фирм.

### Ф РАЗЪЕМ УПРАВЛЕНИЯ ТЮНЕРОМ [TUNER]

(стр. 2-3)

Подключается кабель управления для дополнительных, автоматических антенных тюнеров: **АН-4** или **АН-740**.

### ВЕНТИЛЯТОР

Охлаждает блок РА при необходимости.

### Сенсорный экран

В этом разделе описываются значки, экраны, диалоги, работа с данными и так далее, которые отображаются на экране **IC-7300**.

Обратитесь к страницам размещенным рядом с каждым пунктом, для деталей.

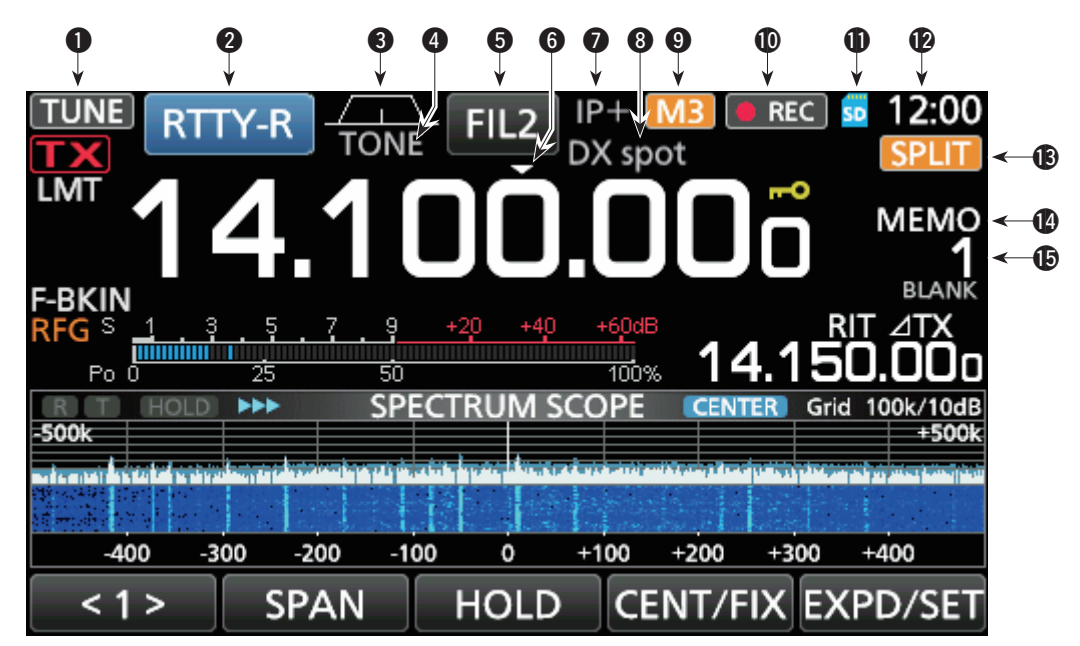

- **3HAYOK TUNE <u>TUNE</u> (стр. 11-2)** Появляется при настройке антенны.
- **2** ИНДИКАТОР РЕЖИМА **RTTY-R** (стр. 3-3) Показывает выбранный режим работы.
- О ИНДИКАТОР ШИРИНЫ ПОЛОСЫ ПРОПУСКАНИЯ (стр. 4-5)

Графически отображает ширину полосы пропускания для операции twin PBT и центральную частоту для операции сдвига ПЧ.

### **④** ИНДИКАТОР TONE **TONE** (стр. 4-29)

Показывает выбранный тип тона в режиме тоновых операций.

**б ИНДИКАТОР IF FILTER FIL2** (стр. 4-6) Показывает выбранный фильтр ПЧ.

### 

Появляется, когда включена функция Шага Быстрой Настройки.

### ЗНАЧОК IP PLUS (стр. 4-7)

Появляется, когда включена функция IP Plus.

### В ЗНАЧОК ИМЕНИ ПАМЯТИ/АВТОНАСТРОЙКА

Отображает имя памяти, если введено (стр. 9-5), или отображает значок "AUTOTUNE", когда включена функция автоматической настройки (стр. 4-16).

### **9** 3HAYOK M1~M8/T1~T8/OVF M3

Показывает "M1" ~ "M8", если "External Keypad" на экране CONNECTORS установлен в положение ON и использовании функции Память Ключа (стр. 4-18). Отображение "T1" ~ "T8" при использовании голосовой памяти передачи (стр. 7-4). Показывает "OVF" при приёме чрезмерно сильного сигнала.

**1** ЗНАЧОК VOICE RECORDER **REC** (стр. 6-2) Появляется во время записи.

### **①** ЗНАЧОК SD CARD **50** (стр. 8-2)

Появляется, когда вставлена SD-карта, или мигает при доступе к SD-карте.

### Отображает текущее местное время. Коснитесь индикации, чтобы отобразить как текущее местное время, так и время UTC.

### 🕲 ЗНАЧОК SPLIT SPLIT (стр. 4-13)

Появляется, когда функция Split включена.

#### ЭНАЧОК VFO/MEMORY МЕМО (стр. 3-2) "VFO A" или "VFO B" появится, когда выбран режим VFO и "MEMO" появится, когда выбран режим Памяти.

### **()** ИНДИКАЦИЯ КАНАЛА ПАМЯТИ **(стр. 3-2)** Отображает номер выбранного канала памяти.

### Выбор места

Выберите место для установки трансивера, с достаточной циркуляцией воздуха, вдали от жары, холода, или вибрации, а также других источников электромагнитного излучения.

Трансивер имеет подставку для настольного использования.

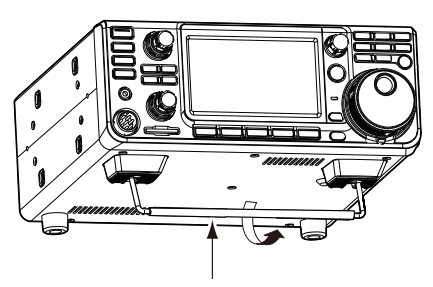

Подставка

**ВНИМАНИЕ: НИКОГДА** не носите трансивер, держась за подставку, элементы управления и так далее. Это может их повредить.

### Рассеивание тепла

- **НЕ** устанавливайте трансивер близко к стенам, и не ничего не кладите на верх трансивера. Это может препятствовать потоку воздуха, и ведёт к перегреву трансивера.
- НИКОГДА не устанавливайте трансивер в месте с плохой вентиляцией. Теплоотдача может уменьшиться, и трансивер может быть поврежден.
- НЕ прикасайтесь к трансиверу после непрерывной передачи, в течение продолжительного времени. Трансивер может быть горячим.

### Заземление

Во избежание поражения электрическим током, телевизионных помех (TVI), радиовещательных помех (BCI) и других проблем, заземлите трансивер, используя клемму заземления **[GND]** на задней панели.

Для достижения наилучших результатов, подключите провод большого сечения или стальную лента, для длинного заземляющего стержня. Сделайте расстояние между клеммой **[GND]** и землей, как можно короче.

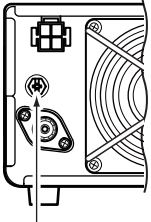

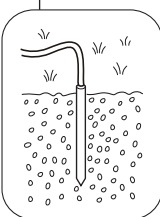

▲ ПРЕДУПРЕЖДЕНИЕ! НИКОГДА не подключайте клемму [GND] к газовой или электрической трубе, поскольку подключение может привести к взрыву или поражению электрическим током.

### Подключения к передней панели

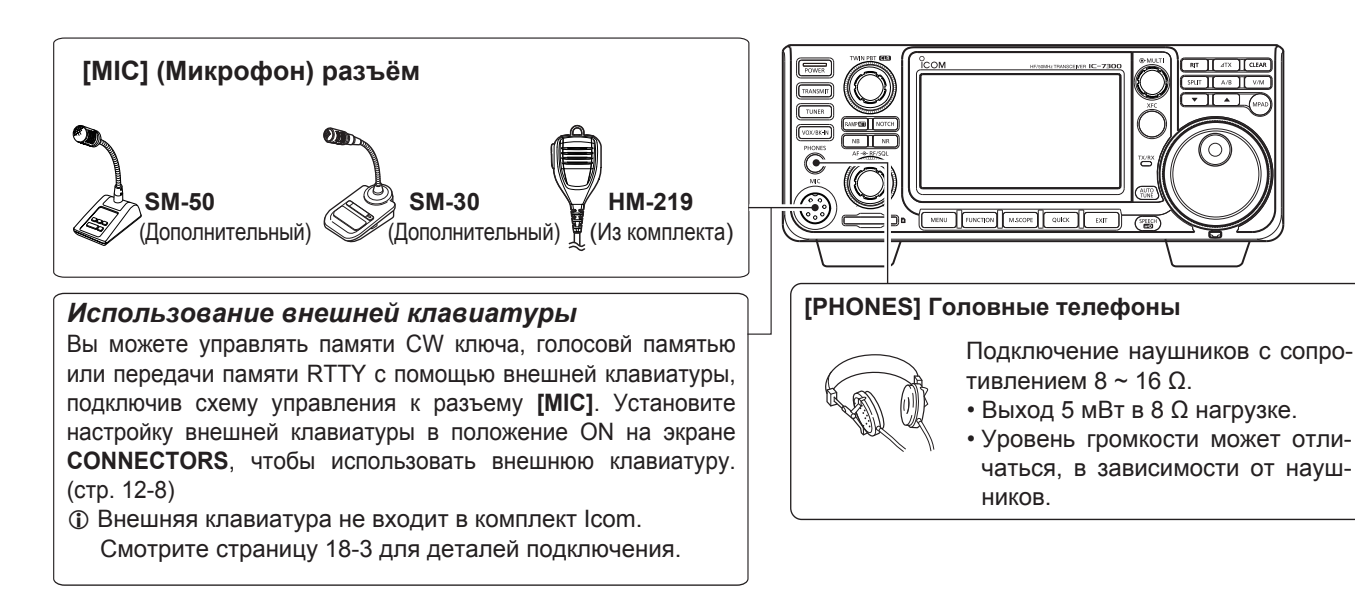

#### Установка частоты (Продолжение)

### ♦ Ввод границы диапазона

Когда "ON (User)" или "ON (User) & TX Limit" выбраны на экране "Band Edge Beep", вы можете ввести в общей сложности 30 границ диапазонов.

- Пзначально, все границы диапазонов введены. Таким образом, вы должны сначала изменить или удалить их, чтобы ввести новые границы диапазонов.
- Э Нельзя ввести уже перекрытые частоты или частоту, которая находится за пределами частоты передачи.
- Откройте экран "Band Edge Beep".
   MENU » SET > Function > Band Edge Beep
- Выберите "ON (User)" или "ON (User) & TX Limit".
   При выборе "ON (User) & TX Limit", вы можете ограничить передачу в пределах введенного диапазона частот.

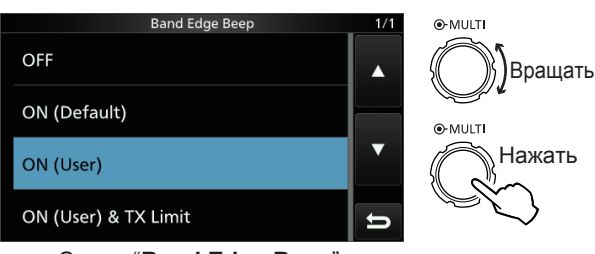

Экран "Band Edge Beep"

3. Выберите "User Band Edge".

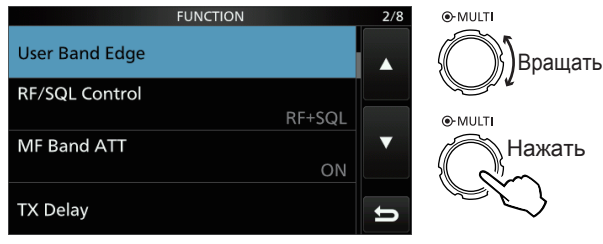

Экран установок FUNCTION

• Откройте экран "User Band Edge".

### Редактирование Границы Диапазона

Вы можете отредактировать границы диапазона введенный по умолчанию, или при вводе в новой границы диапазона.

- 1. На экране установок **FUNCTION**, выберите "User Band Edge".
- 2. Косайтесь в течение 1 секунды к границе диапазона, которую нужно изменить. (Пример: **5: 14.000.000 14.350.000 MHz**)

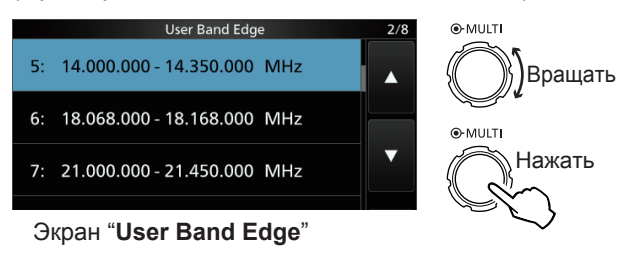

 Изменение частоты нижней границы диапазона. (Пример: 14.1)

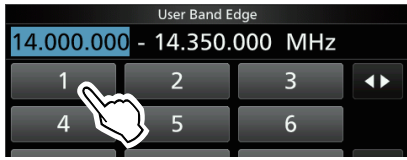

#### Примеры ввода

- 14.025 МГц: [1], [4], [•], [0], [2], [5], [ENT]
- 18.0725 МГц: **[1]**, **[8]**, **[•]**, **[0]**, **[7]**, **[2]**, **[5]**, **[ENT]**
- 730 kHz: [0], [•], [7], [3], [ENT]
- 5.100 МГц: **[5]**, **[•]**, **[1]**, **[ENT]**
- 7.000 МГц: **[7]**, **[ENT]**
- Изменение 21.280 МГц на 21.245 МГц: [ •], [2], [4], [5], [ENT]
- 4. Коснитесь [ENT], чтобы сохранить отредактированную частоту, нижней границы диапазона.

|    | User Band E | dge     |        |
|----|-------------|---------|--------|
| 14 | 1 - 14.350. | 000 MHz |        |
| 1  | 2           | 3       |        |
| 4  | 5           | 6       |        |
| 7  | 8           | 9       | ENT    |
|    | 0           | CE      | J to V |

5. Изменение частоты верхней границы диапазона. (Пример: **14.25**)

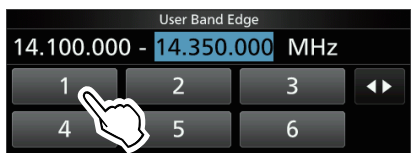

 Коснитесь [ENT], чтобы сохранить отредактированную частоту, верхней границы диапазона.
 ФОтредактированная граница диапазона сохранится.

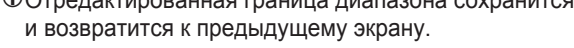

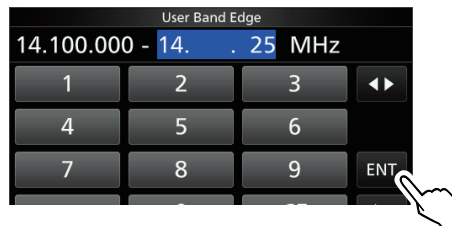

#### COBET:

- Вы также можете изменить частоту, вращая (MAIN DIAL) или (MULTI).
- Каждая граница диапазона должна быть выше по частоте, чем предыдущая. Если вы попытаетесь ввести более низкую частоту, чем нижняя частота границы, граница будет очищена, когда вы нажимаете **[ENT]**.

#### Установка частоты

#### • Ввод границы диапазона (Продолжение)

#### Вставка границы диапазона

После удаления или редактирования заданных границ диапазона, выполните указанные ниже действия, чтобы вставить границу диапазона.

- ①Изначально все границы диапазонов введены. Таким образом, вы должны сначала изменить или удалить их, чтобы ввести новую границу диапазона.
- ЭНельзя ввести уже перекрытые частоты или частоту, которая находится за пределами частоты передачи.
- 1. Откройте экран "User Band Edge".
- 2. Прикоснитесь к границе диапазона, если вы хотите вставить выше границу диапазона, в течение 1 секунды.

(Пример: 1: 3.500.000-3.999.999 MHz)

ЭНовая граница диапазона будет вставлена над выделенной границей диапазона.

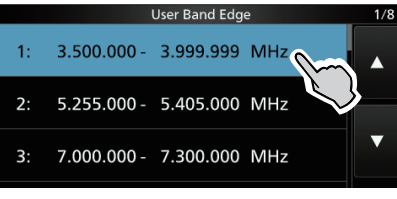

Экран "User Band Edge"

#### 3. Коснитесь "Insert".

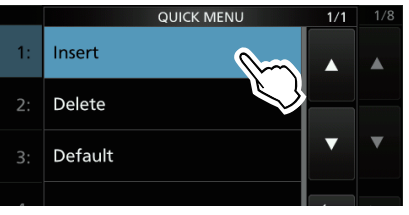

4. Введите частоту нижней границы диапазона. (Пример: **1.85**)

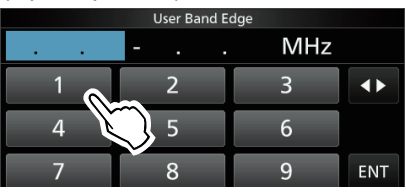

5. Коснитесь **[ENT]**, чтобы сохранить введённую частоту, нижней границы диапазона.

|     | User Band B | :dge |     |
|-----|-------------|------|-----|
| 1 8 | 5           | MHz  |     |
| 1   | 2           | 3    |     |
| 4   | 5           | 6    |     |
| 7   | 8           | 9    | ENT |
| •   | 0           | CE   | t t |

 Введите частоту верхней границы диапазона. (Пример: .95)

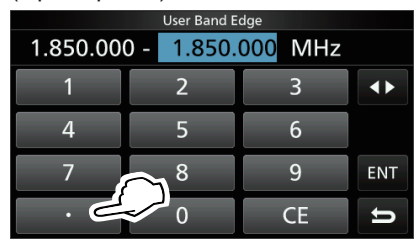

- 7. Коснитесь **[ENT]**, чтобы сохранить введённую частоту, верхней границы диапазона.
  - Введенная граница диапазона сохранится, и возвратится к предыдущему экрану.

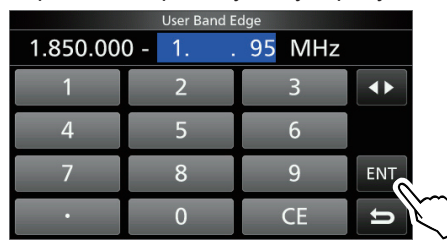

#### Сброс всех границ диапазонов к предустановкам

Шаги ниже, сбросят все границы диапазонов к исходным значениям. Все введенные настройки будут удалены.

- 1. Откройте экран "User Band Edge".
- Коснитесь любой границы диапазона, в течение 1 секунды.

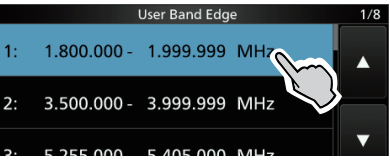

Экран "User Band Edge"

3. Коснитесь "Default".

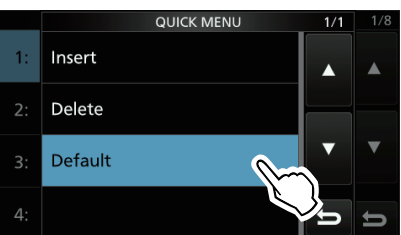

• Сообщение "Reset All Edges?"

- 4. Коснитесь [YES].
  - Все границы диапазонов вернутся к первоначальным установкам.

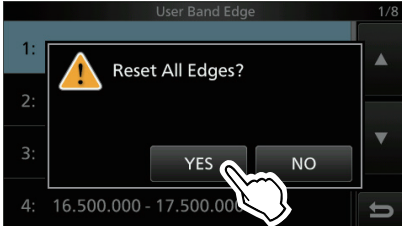

### РЧ усиление и уровень SQL

Вращайте (АF®RF/SQL) (внешний) для регулировки РЧ усиления и уровня SQL.

По умолчанию, вращение влево (при установке в положение 12 часов) регулирует усиление РЧ, а вращение вправо регулирует уровень шумоподавления, как описано ниже.

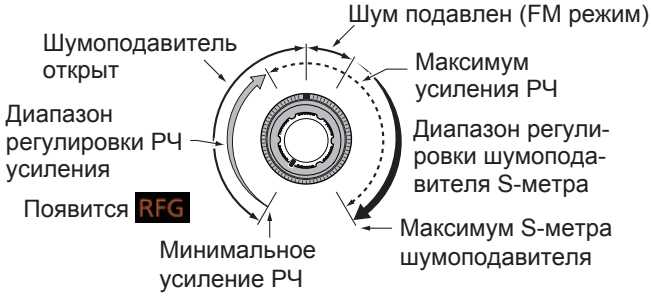

### Уровень РЧ

Отрегулируйте усиление РЧ для уменьшения шума, от мощной соседней станции.

- Вращайте влево, чтобы уменьшить усиление по ВЧ. "RFG" появится, когда (<u>AF⊗RF/SQL</u>) устанавливается в положение 11 часов. "RFG" указывает на то, что ВЧ усиление уменьшилось.
  - ① Если при приёме сильного сигнала появляется OVF (Перегрузка), уменьшите усиление ВЧ, пока "OVF" не исчезнет.

### SQL уровень

Есть 2 типа уровня SQL, в зависимости от режима работы.

#### • Подавление шума

Вращайте (AF®RF/SQL) (внешний), пока шум не исчезнет, а индикатор **ТХ/RX** погаснет.

#### • Шумоподавитель S-метра

Шумоподавитель S-метра приглушает выходной аудиосигнал через динамик или наушники, когда принятый сигнал слабее заданного уровня шумоподавителя S-метра. Вращайте (AP®RF/SQL) вправо от позиции 12 часов, чтобы увеличить пороговый уровень S-метра.

① Вы можете изменить тип управления (▲F⊙RF/SQL)(внешний) в "RF/SQL Control". (стр. 12-4)

MENU » SET > Function > RF/SQL Control

### Функция блокировки Dial Lock

Функция **Dial Lock** предотвращает изменение частоты, вызванные случайным поворотом (MAIN DIAL). Эта функция электронно блокирует Валкодер.

Удерживайте """1 секунду, для вклюения или выключения Dial Lock. • """ Появляется, когда функция включена.

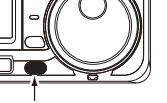

• Во время работы с разносом частот, может быть включена функция **Split Lock**. (стр. 12-6)

MENU » SET > Function > Lock Function

### Включение передачи

- Нажмите **TRANSMIT** или **[PTT]** для передачи.
   TX/RX индикатор горит красным **ТХ** при передаче.
- Нажмите **TRANSMIT** или отпустите [PTT].
   Возвращается на приём.

### Регулировка выходной мощности передатчика

Перед передачей, прослушайте выбранную рабочую частоту, чтобы убедиться, что вы не вызовете помех другим станциям на той же частоте. Это хорошая любительская практика: сначала слушать, а потом, даже если ничего не слышно, спросить, занята ли частота, один или два раза, прежде чем начать работу.

### Регулировка выходной мощности передатчика

- Установите режим работы в SSB, CW, RTTY или FM. (стр. 3-3) (Пример: USB)
- Коснитесь измерителя, чтобы отобразить измеритель Ро. (стр. 3-11)
- 3. Откройте многофункциональное меню.

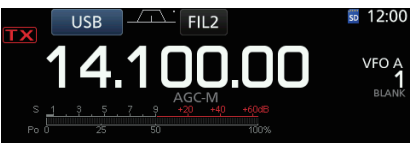

Уровень измерителя Ро изменяется

в зависимости от вашего голосового

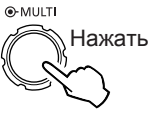

4. Нажмите (**ткальміт**) или [PTT].

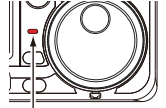

- Индикатор TX/RX горит красным и Горит красным отображается **ТX**
- ЭНастройте антенну, прежде чем смотреть уровень мощности на измерителе. Если антенна не настроена должным образом, прибор не будет отражать правильный уровень мощности. (стр. 1-2)
- 5. Коснитесь "RF POWER".

уровня в режиме SSB.

 Отрегулируйте выходную мощность передачи в диапазоне от 0 до 100%.

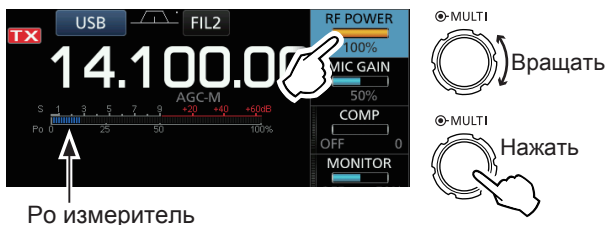

- Измеритель Ро отображает выходную мощность РЧ в процентах. Он становится S-метром во время приема.
- Нажмите **TRANSMIT** или отпустите [PTT].
   Возвратится на приём.

### Функция управлением АРУ

АРУ (Автоматическая Регулировка Усиления) управляет усилением приёмника, для получения постоянного уровня НЧ, даже когда принятый сигнал сильно колеблется.

### ♦ Выбор заданного значения, постоянной времени АРУ

Трансивер имеет 3 предустановленные установки АРУ для всех режимов, кроме режима FM. Постоянные времени **FAST**, **MID** и **SLOW**.

- 1. Выберите режим работы.
- (Пример: **SSB**)
- 2. Нажмите **FUNCTION**.
- Откроется экран FUNCTION.
- Коснитесь [AGC], чтобы выбрать нужную постоянную времени: FAST, MID или SLOW.
   Для режима FM, постоянная времени FAST,

фиксирована.

|               |     | FUNCTION |      |      |
|---------------|-----|----------|------|------|
| P.AMP/<br>ATT | AGC | NOTCH    | NB   | NR   |
| P.AMP1        | MID | OFF      |      |      |
| IP+           | vox | MP       | TBW  | MONI |
|               |     |          | WIDE |      |
|               |     |          |      | IJ   |

Экран **FUNCTION** (SSB режим)

4. Чтобы закрыть экран **FUNCTION**, нажмите **EXIT**.

### Установка постоянной времени АРУ

Вы можете изменить предустановленную постоянную времени АРУ на требуемое значение.

- 1. Выберите режим работы. (Пример: **SSB**)
- 2. Нажмите **FUNCTION**.
- Откроется экран FUNCTION.
- 3. Коснитесь [AGC], на 1 секунду.

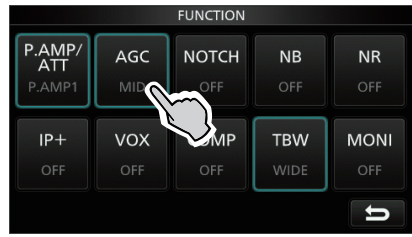

Экран FUNCTION (SSB режим)

- Откроется экран AGC (SSB).
- Коснитесь, либо FAST, MID или SLOW, чтобы выбрать нужную постоянную времени АРУ. (Пример: MID)

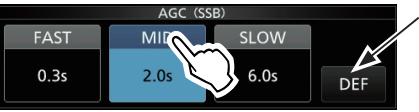

Вы можете восстановить настройки по умолчанию, удерживая этот сенсор в течение 1 секунды.

Экран AGC (SSB) (SSB режим)

5. Поверните (MAIN DIAL), для установки постоянной времени.

Озменяемые постоянные времени описаны в приведённой ниже таблице.

6. Чтобы закрыть экран AGC (SSB), нажмите EXIT.

| -       |     | -      |                                                                               |
|---------|-----|--------|-------------------------------------------------------------------------------|
| Режим   | По  | умолч. | Значения постоянных времени                                                   |
|         | 0.3 | (FAST) |                                                                               |
| SSB     | 2.0 | (MID)  | 0FF, 0.1, 0.2, 0.3, 0.5, 0.8, 1.2,                                            |
|         | 6.0 | (SLOW) | 1.0, 2.0, 2.3, 3.0, 4.0, 3.0 0 0.0                                            |
|         | 0.1 | (FAST) |                                                                               |
| CW/RTTY | 0.5 | (MID)  | 16202530405000, 0.8, 1.2, 1.6, 20253040, 50000, 0.0, 0.0, 0.0, 0.0, 0.0, 0.0, |
|         | 1.2 | (SLOW) | 1.0, 2.0, 2.3, 3.0, 4.0, 5.0 0 0.0                                            |
|         | 3.0 | (FAST) | OFE 0 3 0 5 0 8 1 2 1 6 2 0                                                   |
| AM      | 5.0 | (MID)  | 25 30 40 50 60 70 or 80                                                       |
|         | 7.0 | (SLOW) | 2.0, 0.0, 4.0, 0.0, 0.0, 7.0 0 0.0                                            |
| FM      | 0.1 | (FAST) | Фиксирована                                                                   |

• Выбор постоянной времени АРУ (ед. изм.:сек.)

**ПРИМЕЧАНИЕ**: Когда вы получаете слабые сигналы, и моментально приняли сильный сигнал, функция AGC быстро снижает усиление приемника. Когда этот сигнал пропадает, трансивер не может принять слабый сигнал, из-за действия APУ. В этом случае выберите **FAST**, или жмите на **[AGC]** в течение 1 секунды, чтобы открыть экран **AGC**, а затем выберите постоянную настройку времени **OFF**.

### 4 ПРИЁМ И ПЕРЕДАЧА

### Функция VOX

Функция **VOX** (Голосовое Управление Передачей) переключает передачу и приём с помощью голоса. Эта функция освобождает руки при работе.

### ♦Настройка функции VOX

Перед использованием функции VOX, настройте следующие пункты.

- VOX GAIN
- ANTI VOX
- DELAY
- VOICE DELAY
- Удерживайте VOX/BK-IN, в течение 1 секунды.
   Откроется меню VOX.
- Коснитесь пункта для регулировки. (Пример: ANTI VOX)

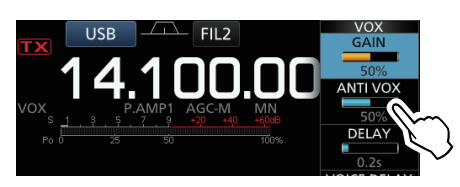

- Отрегулируйте выбранный пункт.
   Фегулируйте до момента, пока трансивер не переключается на передачу, из-за звука из динамика или других устройств.
  - ①Коснитесь VOICE DELAY, выберите "SHORT", "MID", "LONG" или "OFF".

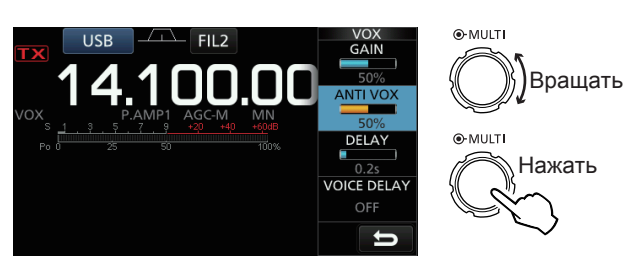

VOX GAIN

(По умолчанию: 50%)

Отрегулируйте пороговый уровень, для переключения передачи/приема, в диапазоне от 0% до 100% при работе **VOX**. Более высокие значения делают функцию **VOX** более чувствительной к вашему голосу.

ANTI VOX

(По умолчанию: 50%)

Отрегулируйте уровень **ANTI VOX** в пределах от 0% до 100%, для предотвращения нежелательной активации **VOX** из-за динамика или других звуков. Более высокие значения делают функцию **VOX** менее чувствительной.

### DELAY

(По умолчанию: 0.2s)

Отрегулируйте **DELAY** между 0 и 2,0 секундами, для удобного интервала речевых пауз, перед возвращением на приём.

### VOICE DELAY

(По умолчанию: OFF)

Настройте VOICE DELAY, чтобы предотвратить обрезание первого слова или слов при переключении на передачу. Выберите "SHORT", "MID", "LONG" или OFF.

### Bidepute SHORT, MID, LONG MIN OF

### Включение функции VOX

- 1. Установите режим работы в SSB, AM или FM. (Пример: **USB**)
- Нажмите VOX/BK-IN, для включения функции VOX.
   Пажмите VOX/BK-IN снова, для включения функции VOX.

|          | USB      | FIL2     | 5 12:00 |
|----------|----------|----------|---------|
| 1        | 410      | ח חר     | VFO A   |
| Появится | P.AMP1 / | AGC-M MN | BLANK   |

### Работа на разнесённых частотах

Работа на разнесённых частотах позволяет передавать и принимать на разных частотах, в одном и том же или на другом диапазоне.

Есть 2 способа работы на разнесённых частотах.

- Используйте функцию Quick Split.
- Используйте частоты приёма и передачи, установленные в VFO A и VFO B.

| Другая станция   |                           |                                  | Моя станция                                                                                                    |
|------------------|---------------------------|----------------------------------|----------------------------------------------------------------------------------------------------|
| Частота передачи | USB режим<br>21.29000 МГц | <b>VFO A</b><br>Частота приёма   | USB FIL2 12:00<br>SPLT<br>21.290<br>VFO A<br>1<br>DAMPI AGC-M<br>SPLT<br>1<br>DAMPI AGC-M<br>SPLT<br>DAMPI AGC-M<br>SPLT<br>DAMPI AGC-M<br>SPLT<br>DAMPI AGC-M<br>DAMPI AGC-M<br>DAMP                                                                                                    |
| Частота приёма   | USB режим<br>21.31000 МГц | <b>VFO В</b><br>Частота передачи | USB FIL2 E 12:00<br>21.310.00<br>FIL2 E 12:00<br>SPLT<br>SPLT |

### Оспользование функции Quick Split

Функция Quick Split позволяет автоматически выравнить частоту и режим VFO, в отображаемом VFO, и активировать функцию Split.

1. Установите в VFO А частоту приёма и режим работы.

(Пример: 21.29000 МГц в USB режиме)

- 2. Удерживайте **SPLIT**, в течение 1 секунды.
  - Когда функция Quick Split включается, то установки VFO А устанавливаются в VFO В.
    - Частота VFO В отображается в правом нижнем углу главного экрана.

Отображается

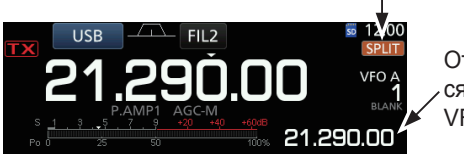

Отображается частота VFO B

3. Удерживая (ХЕС), установите рабочую частоту смещения между передачей и приёмом.

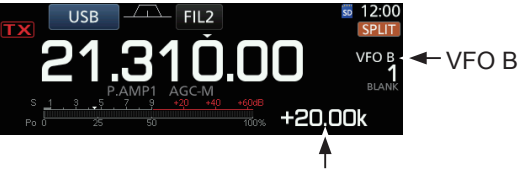

Смещение между передачей и приёмом, при удерживании (ХЕС).

### Использование частоты приёма и передачи, установленные в VFO A и VFO B

1. Установите в VFO А частоту приёма и режим работы.

(Пример: 21.29000 МГц в режиме USB)

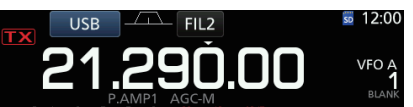

2. Нажмите А/В, чтобы выбрать VFO B, а затем установите частоту приёма и режим работы. (Пример: 21.31000 MHz in the USB mode)

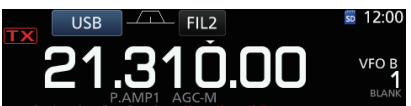

3. Нажмите **SPLIT**, чтобы включить функцию **Split**. Э Нажатие на SPLIT, включает или выключает функцию **Split**.

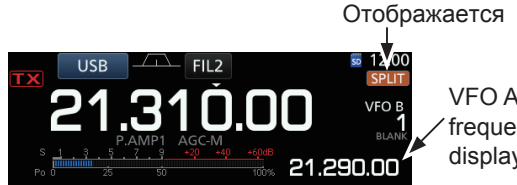

VFO A frequency is displayed

4. Нажмите А/В, для возврата к VFO А. • Работа с разносом частоты готова.

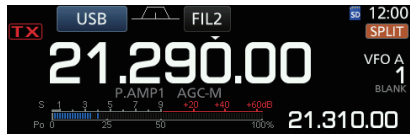

### Функция Split Lock

Функция **Split Lock** удобна для изменения частоты передачи, без изменения частоты приёма.

- Включение функции Split Lock.
   MENU » SET > Function > SPLIT > SPLIT LOCK
- 2. Включите функцию Split.
- 3. Удерживайте 🕮 в течение 1 секунды, чтобы включить функцию **Dial Lock**.
- 4. Удерживая (ХЕС), установите частоту передачи.

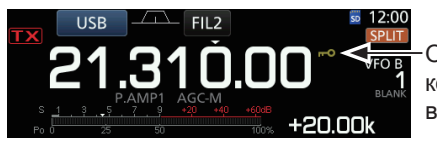

Отображается, когда **Dial Lock** включена.

### Установка полосы фильтра передачи

Вы можете выбрать ширину фильтра передачи для режима SSB: **WIDE** (широкий), **MID** (средний) или **NAR** (узкий).

- 1. Установите режим работы для USB или LSB.
- 2. Нажмите **FUNCTION**.
- Откроется экран FUNCTION.
- 3. Коснитесь [TBW].
  - ① Касание [TBW] устанавливает ширину фильтра в WIDE, MID или NAR.

|                         |            | FUNCTION     |             |           |
|-------------------------|------------|--------------|-------------|-----------|
| P.AMP/<br>ATT<br>P.AMP1 | AGC<br>MID | NOTCH<br>OFF | NB<br>OFF   | NR<br>Off |
| IP+<br>Off              | VOX<br>OFF | COMP<br>OFF  | TBW<br>WIDE |           |
|                         |            |              |             |           |

#### Экран FUNCTION (SSB режим)

- Э Устанавленные значения ширины фильтра передачи по умолчанию.
  - WIDE: 100 Гц 2900 Гц
  - МІD: 300 Гц 2700 Гц
  - NAR: 500 Гц 2500 Гц

Вы можете изменить значения ширины фильтра в режиме Установок. (стр. 12-3)

| MENU » | SET > Tone Control > TX > SSB > <b>TBW (WIDE)</b> |
|--------|---------------------------------------------------|
| MENU » | SET > Tone Control > TX > SSB > <b>TBW (MID)</b>  |
| MENU » | SET > Tone Control > TX > SSB > <b>TBW (NAR)</b>  |

### Работа СW

### ♦ Установка аудиотона СW

Вы можете установить принимаемый аудиотон CW и CW тон боковой в соответствии с вашими предпочтениями, без изменения рабочей частоты.

- 1. Выберите режим CW.
- 2. Выведите Многофункциональное меню.

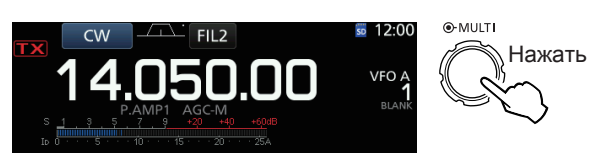

3. Коснитесь [СW PITCH].

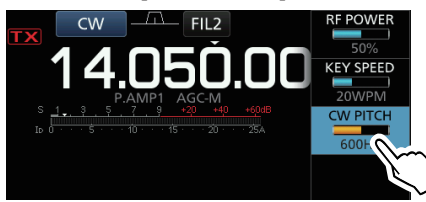

4. Установите тон СW между 300 и 900 Гц

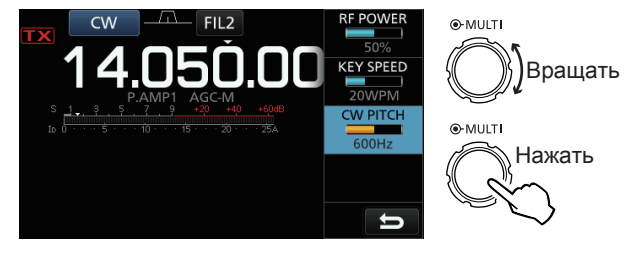

### 4 ПРИЁМ И ПЕРЕДАЧА

### Работа CW (Продолжение)

### Функция электронного ключа

Вы можете установить параметры функции Памяти Ключа, настройку полярности манипулятора, и другое для Электронного Ключа.

1. Откройте экран **КЕҮЕR** в режиме **СW**.

#### MENU » KEYER

Эвы можете выбрать [KEYER] на экране MENU, только в режиме СW.

2. Коснитесь [EDIT/SET].

CW-KEY SET

Экран EDIT/SET

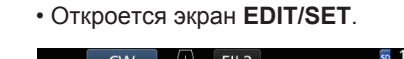

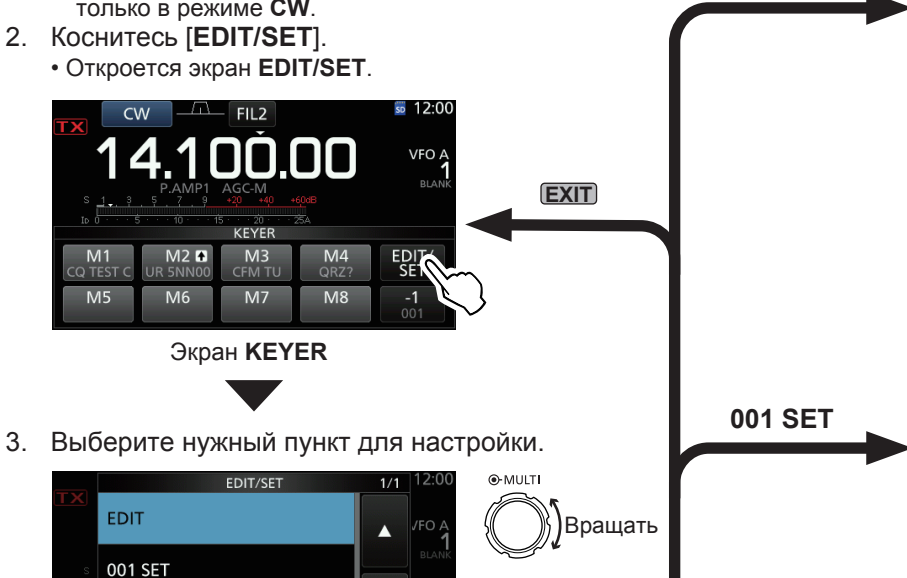

Нажать

**EDIT** 

**CW-KEY SET** 

#### Меню редактирования памяти Ключа (стр. 4-19)

Вы можете редактировать память Ключа.

| KEYER MEMORY                              | 1/2 |
|-------------------------------------------|-----|
| M1: CQ TEST CQ TEST DE ICOM ICOM T<br>EST |     |
| M2: UR 5NN <mark>001</mark> BK            |     |
| M3: CFM TU                                |     |
| M4: QRZ?                                  | U   |

Меню Контест-нумерации (стр. 4-20) Вы можете задать стиль чисел, автоматическое переключение номера, и текущий номер.

|                  | KEYER 001 |        | 1/1 |
|------------------|-----------|--------|-----|
| Number Style     |           |        |     |
|                  |           | Normal |     |
| Count Up Trigger |           |        |     |
|                  |           | M2     |     |
| Present Number   |           |        | ▼   |
|                  |           | 001    |     |
|                  |           |        |     |
|                  |           |        | ŋ   |

Меню установки Ключа (стр. 4-21) Вы можете установить время повтора памяти ключа, соотношение точка/тире, полярность манипулятора, тип ключа, и так далее.

| CW-KEY SET            | 1/2 |
|-----------------------|-----|
| Side Tone Level       |     |
| <b>50%</b>            |     |
| Side Tone Level Limit |     |
| ON                    |     |
| Keyer Repeat Time     | ▼   |
| 2sec                  |     |
| Dot/Dash Ratio        |     |
| 1:1:3.0               | 5   |

Чтобы закрыть экран KEYER, нажмите EXIT 4. несколько раз.

### ♦ Прослушивание тона боковой СW

Когда трансивер находится в режиме приёма и функция Break-In выключена, вы можете прослушивать тон боковой CW без фактической передачи.

#### Пиформация

- •Это позволит точно совпасть частоте передачи с другой станцией, путем сопоставления звукового тона.
- Вы также можете использовать тон боковой CW (убедитесь, что функция Break-in выключена (стр. 4-15)) в практиковании предачи CW.
- Вы можете настроить уровень тона боковой СW в "Side Level Tone".
  - MENU » KEYER > EDIT/SET > CW-KEY SET > Side Tone Level

| IC-7300 #03<br>(Europe) | <pre>&lt; Intended Country of Use &gt; AT BE CY CZ DK EE FI FR DE GR HU IE IT LV LT LU MT NL PL PT SK SI ES SE GB IS LI NO CH BG RO TR HR</pre>                          |
|-------------------------|----------------------------------------------------------------------------------------------------|
| IC-7300 #05<br>(Italy)  | <intended country="" of="" use=""><br/>AT BE CY CZ DK EE<br/>FI FR DE GR HU IE<br/>IT LV LT LU MT NL<br/>PL PT SK SI ES SE<br/>GB IS LI NO CH BG<br/>RO TR HR</intended> |
| IC-7300 #06<br>(Spain)  | <pre>&lt; Intended Country of Use &gt;</pre>                                                                                                    |